# АЕVM v2.1.0 от 09.01.2025

### Документация: руководство пользователя

Чтобы авторизоваться в приложении:

- 1. Введите данные учетной записи.
- 2. Выберите адрес гипервизора, к которому следует подключиться.
- 3. Нажмите Подключиться.

| Virtualization Manager           |                                | 😌 🕒 Русский 🛛 🗉 | nglish i О программе |
|----------------------------------|--------------------------------|-----------------|----------------------|
|                                  |                                |                 |                      |
|                                  |                                |                 |                      |
|                                  |                                |                 |                      |
|                                  |                                |                 |                      |
|                                  |                                |                 |                      |
|                                  |                                |                 |                      |
|                                  | Войдите, используя ваш аккаунт |                 |                      |
|                                  | Учетная запись                 |                 |                      |
|                                  | логин@имя домена               |                 |                      |
|                                  | Пароль                         |                 |                      |
|                                  | Введите пароль                 | Ś               |                      |
|                                  | Адрес внешнего источника       |                 |                      |
|                                  | icctm-ovirt.ad.icctm.ru        | ~               |                      |
|                                  |                                |                 |                      |
|                                  |                                |                 |                      |
|                                  |                                |                 |                      |
|                                  |                                |                 |                      |
|                                  |                                |                 |                      |
|                                  |                                |                 |                      |
|                                  |                                |                 |                      |
|                                  |                                |                 |                      |
| © 2022-2024, ООО «Адванс Инжинир | инг»                           |                 |                      |
|                                  |                                |                 |                      |
|                                  |                                |                 |                      |

Для управления сессией предусмотрена панель, которую можно найти в верхней части экрана.

1. На окне авторизации.

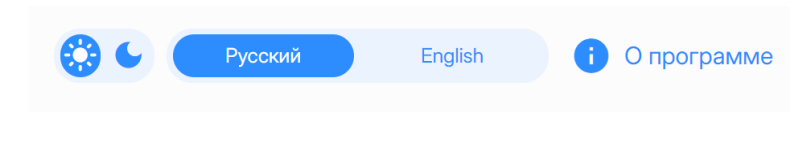

2. На остальных окнах.

| admin@advengineering.ru |          |  |
|-------------------------|----------|--|
| і О программе           |          |  |
| Язык                    |          |  |
| Русский                 | English  |  |
| Тема                    |          |  |
| 🔆 Светлая               | 🗲 Тёмная |  |
| Выход                   | 4        |  |

::: На панели указан логин, при помощи которого пользователь открыл сессию с приложением. Даже если пользователь авторизован на нескольких гипервизорах и переходит между ними, содержание панели не меняется. :::

При помощи панели можно:

- Изменить тему интерфейса.
- Изменить язык интерфейса.

Нажмите О программе, чтобы

- Перейти к документации, которая соответствует текущей версии программы.
- Узнать версию программы.
- Узнать статус лицензии и сколько хостов в ней доступно.

## Главный экран

После авторизации пользователь попадает на главный экран приложения, где представлены:

- Дерево навигации по ресурсам гипервизора
- Карточки с информацией о работе гипервизора

Главный экран обновляется каждые 10 секунд.

#### Дерево навигации по ресурсам гипервизора

Дерево навигации позволяет:

• Перемещаться между ресурсами.

Ветвь Активные ресурсы отражает иерархию ресурсов и является вложенной. Она содержит ресурсы, которые готовы к использованию.

Ветвь Все ресурсы — это перечень всех ресурсов.

• Перемещаться между гипервизорами.

Чтобы **перейти к другому гипервизору**, необязательно прерывать сессию: при нажатии на имя гипервизора открывается окно авторизации.

• Отслеживать текущее местоположение.

Дерево показывает, где находится пользователь.

### Карточки с информацией о работе гипервизора

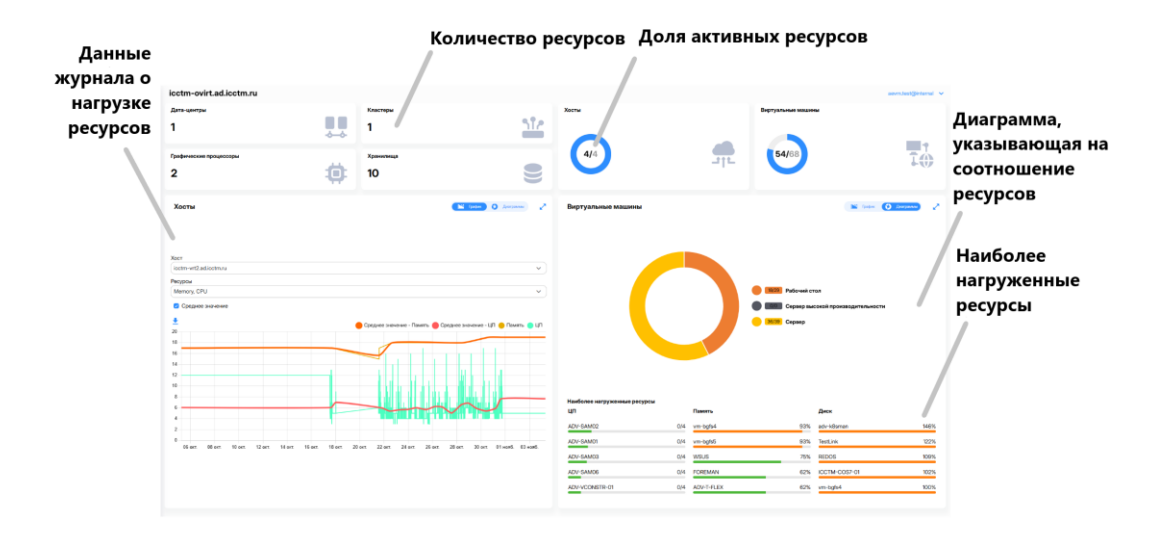

## Таблицы

Данные о пользователях и ресурсах гипервизора и представлены в виде таблиц.

### Поиск

Пользователь может осуществлять поиск по всем полям таблицы.

### Столбцы

Пользователь может:

- Выбирать, какие столбцы будут отображаться в таблице.
- Изменять ширину столбца.

Наведите курсор на границу между столбцами. Когда появится специальный курсор переместите границу.

• Перемещать столбцы.

Чтобы поменять порядок столбцов, зажмите заголовок столбца и переместите его.

• Сортировать столбцы.

### Фильтрация

#### Фильтрация числовых значений

| Сопоставить все  | 1~      |
|------------------|---------|
| Меньше чем или р | a2~     |
| Поиск по "ld"    | B       |
| Ч + Добавить пра | авило   |
| Очистить         | Принять |

- 1. Выберите оператор:
- Сопоставить все логическое И
- Совпадение с любым логическое ИЛИ

Если Вы хотите выполнить фильтрацию по одному значению, например, выбрать значения, которые меньше или равны 5, то можете выбрать любой оператор.

- 2. Выберите предикат:
- Равно
- Не равно
- Меньше чем
- Меньше чем или равно
- Больше чем
- Больше чем или равно
- 3. Введите символ или сочетание символов, по которым будет происходить фильтрация.
- 4. Если требуется, добавьте правило для сложной фильтрации.

Например, пользователю нужно отфильтровать значения, которые строго больше 5 и строго меньше 8. Тогда фильтр будет настроен следующим образом:

| Сопоставить все          | ~       |
|--------------------------|---------|
| Более чем                | ~       |
| 5                        |         |
| <u> </u> Удалить правило |         |
| Меньше чем               | ~       |
| 8                        |         |
| <u> </u> Удалить правило |         |
| Очистить                 | Принять |

Или же пользователю нужно отфильтровать значения, которые равны 5 или 8. Тогда фильтр будет настроен следующим образом:

| Совпадение с люб         | бым 🗸   |
|--------------------------|---------|
| Равно                    | ~       |
| 5                        |         |
| <u> </u> Удалить правило |         |
| Равно                    | ~       |
| 6                        |         |
| <u> </u> Удалить правило |         |
| Очистить                 | Принять |

#### Фильтрация строк

| Совпадение с ли     | обы     |
|---------------------|---------|
| Содержит            | 2~      |
| Поиск по "Наим      | енов В" |
| <b>Ч</b> + Добавить | правило |
| Очистить            | Принять |

- 1. Выберите оператор:
- Сопоставить все логическое И
- Совпадение с любым логическое ИЛИ

Если следует выполнить фильтрацию по одному значению, например, выбрать значения, которые содержат символ "а", можно выбрать любой оператор.

- 2. Выберите предикат:
- Начинается с
- Содержит
- Не содержит
- Заканчивается
- Равно (полностью совпадает)
- Не равно (полностью не совпадает)
- 3. Введите символ или сочетание символов, по которым будет происходить фильтрация.
- 4. Если требуется, добавьте правило для сложной фильтрации.

Например, пользователю нужно отфильтровать значения, которые начинаются с символа "а" и заканчиваются символом "я". Тогда фильтр будет настроен следующим образом:

| Сопоставить все           | ~       |
|---------------------------|---------|
| Начинается с              | ~       |
| а                         |         |
| <u> Ш</u> Удалить правило |         |
| Заканчивается             | ~       |
| я                         |         |
| <u> Ш</u> Удалить правило |         |
| Очистить                  | Принять |

Или же пользователю нужно отфильтровать значения, которые начинаются с символа "а" или содержат последовательность символов "ма". Тогда фильтр будет настроен следующим образом:

| Совпадение с любы        | v v     |
|--------------------------|---------|
| Начинается с             | ~       |
| а                        |         |
| <u> </u> Удалить правило |         |
| Содержит                 | ~       |
| ма                       |         |
| <u> </u> Удалить правило |         |
| Очистить                 | Принять |
|                          |         |

# Дата-центр

Перейдите Все ресурсы –> Дата-центры, чтобы узнать:

- Имя и описание дата-центра.
- Количество кластеров и логических сетей.
- Домены хранения, их типы и объем.
- Количество дисков.

## Логические ресурсы

### Кластеры

Перейдите Все ресурсы –> Кластеры, чтобы узнать:

- Имя и описание кластера.
- Количество активных хостов и ВМ.

- Архитектуру процессоров.
- К какому дата-центру принадлежит кластер.

### Хосты

Перейдите Все ресурсы –> Хосты, чтобы узнать:

- Имя и описание хоста.
- IP хоста.
- Архитектуру процессора.
- К какому кластеру принадлежит хост.
- Количество аппаратных ресурсов.
- Количество ВМ.

## Графические процессоры

#### Перейдите Все ресурсы –> Графические процессоры, чтобы узнать:

- GPU.
  - Имя хоста, которому принадлежит процессор.
  - о Бренд и модель процессора.
  - о Количество памяти.
- vGPU.
  - о Профиль NVIDIA vGPU, связанный с процессором.
  - о Профиль устройства-посредника.
  - Количество виртуальных дисплеев, которое может поддерживать одна ВМ.
  - Разрешение виртуальных дисплеев.
  - о Количество памяти.
  - о Количество ВМ, которые используют vGPU.

### Загрузить данные

На **Proxmox** загрузка данных о GPU и vGPU происходит автоматически, тогда как на **oVirt** загрузку требуется выполнить **вручную**.

Чтобы загрузить данные о GPU и vGPU:

- 1. Выберите хост.
- 2. Нажмите Загрузить.
- 3. Введите данные, которые используются для подключения к хосту через SSH.
- 4. Нажмите Загрузить.

#### Очистить данные

1. Выберите GPU.

2. Нажмите Очистить данные.

### Просмотреть информацию о ВМ

Чтобы узнать статус, имя ВМ и имя хоста, которому она принадлежит:

- 1. Выберите GPU.
- 2. Нажмите Информация о ВМ.

## Ресурсы хранения

### Домены хранения

Перейдите в раздел Дата-центр, вкладка Домены хранения, чтобы узнать:

- Статус и имя домена.
- Тип и формат.
- Объем.

## ISO-образ

### Добавить ISO-образ

- 1. Перейдите в раздел Дата-центр, вкладка Образы ОС.
- 2. Нажмите Добавить образ.
- 3. Для oVirt: введите данные учетной записи, которые использовались при авторизации.

Для Ргохтох: выберите хост, на котором будет храниться образ.

Для **Hyper-V**: ничего не требуется.

4. Нажмите чтобы загрузить файл.

Программа распознает имя, размер и тип файла.

5. Нажмите Загрузить.

### Удалить ISO-образ

- 1. Перейдите в раздел Дата-центр, вкладка Образы ОС.
- 2. Выберите образ.
- 3. Нажмите Удалить.
- 4. Для oVirt: введите данные учетной записи, которые использовались при авторизации.

# Сетевые ресурсы

### Логические сети

Перейдите в раздел Дата-центр, вкладка Логические сети, чтобы узнать:

- Имя и описание сети.
- Значение MTU.
- VLAN ID.

#### Создать логическую сеть

- 1. Перейдите в раздел Дата-центр, вкладка Логические сети.
- 2. Нажмите Создать логическую сеть.
- 3. Введите имя сети и дайте ей описание (опционально).
- 4. Укажите MTU.
- 5. Укажите тип сети.
  - default\_route

Шлюз по умолчанию и конфигурация распознавателя DNS хоста будут взяты из этой сети.

o display

Сеть будет использоваться для передачи трафика SPICE и VNC.

o gluster

Сеть будет использоваться для передачи данных Gluster.

o management

Сеть будет использоваться для связи между движком гипервизора и узлами.

o migration

Сеть будет использоваться для миграции виртуальной машины.

o vm

Сеть будет использоваться для сетевого подключения виртуальных машин.

- 6. Выберите тип порта с поддержкой VLAN: тегированный или нетегированный.
- 7. Нажмите Сохранить.

#### Изменить логическую сеть

- 1. Перейдите в раздел Дата-центр, вкладка Логические сети.
- 2. Выберите логическую сеть.
- 3. Нажмите Редактировать.

- 4. Внесите изменения.
- 5. Нажмите Сохранить.

#### Удалить логическую сеть

- 1. Перейдите в раздел Дата-центр, вкладка Логические сети.
- 2. Выберите логическую сеть.
- 3. Нажмите Удалить.

## Виртуальная машина

Перейдите в раздел Виртуальные машины, чтобы узнать

- Статус ВМ.
- Имя ВМ.
- Описание ВМ.
- МАС, IPv4 и IPv6-адреса ВМ.
- Имя хоста, на котором запускается ВМ.

Если у ВМ нет привязки к хосту, в ячейке отобразится имя кластера.

- Имя пользователя, за которым закреплена ВМ.
- Количество используемых ресурсов процессора, оперативной памяти и жесткого диска.
- Использует ли ВМ виртуальный графический процессор.
- Сколько дней работает ВМ.
- Параметры миграции ВМ.

#### Виртуальная машина

#### Общая информация

- Почта пользователя, за которым закреплена ВМ.
- Предназначение ВМ: для какой работы она оптимизирована.
- Тип ОС и имя образа.
- Параметры графической консоли.
- Имя кластера, которому принадлежит ВМ.

### Ресурсы

• Тип BIOS (чипсета/прошивки).

- Последовательность загрузки.
- Параметры запуска ВМ.
- Защищена ли ВМ от удаления.

### Нагрузка ресурсов ВМ

#### Актуальная нагрузка

Перейдите на **главный экран**. В карточке **Виртуальные машины** представлен список BM, которые больше остальных утилизируют аппаратные ресурсы.

Информацию о ресурсах всех ВМ можно просмотреть в разделе Виртуальные машины.

#### Данные журнала

Чтобы просмотреть данные о нагрузке за временной период:

- 1. Перейдите на главный экран.
- 2. В карточке Виртуальные машины перейдите во вкладку График.
- 3. Выберите ВМ и ресурсы, нагрузку которых следует отразить на графике.
- 4. Чтобы отразить функцию среднего и увидеть тенденцию, поставьте флажок.

::: info Для перемещения по временной шкале используйте колесико мыши. :::

5. Чтобы сохранить график, нажмите

График нагрузки можно также просмотреть в разделе с информацией о конкретной ВМ.

- 1. Перейдите в раздел Виртуальные машины.
- 2. Дважды нажмите на ВМ.
- 3. Перейдите во вкладку График.

## Создать виртуальную машину

1. На боковой панели нажмите Создать виртуальную машину.

#### Общая информация

- 2. Выберите кластер.
- 3. Выберите хост.
- 4. Выберите тип виртуальной машины.
- 5. Выберите тип гостевой ОС.
- 6. Выберите образ.
- 7. Нажмите Продолжить.

#### Базовые настройки

- 8. Добавьте виртуальный диск.
  - Укажите имя виртуального диска.
  - о Выберите физический диск.
  - Укажите размер виртуального диска.
  - о Укажите тип диска загрузочный и/или предварительно заполненный.
- 9. Добавьте сетевой интерфейс.
- 10. Укажите количество виртуальных ядер и оперативной памяти.

#### Дополнительные настройки

- 11. Выберите действие по отключению консоли.
- Никаких действий.
- Блокировать экран.
- Выйти из системы.
- Выключить BM.
- Перезагрузить ВМ.
- 12. Выберите тип чипсета/прошивки.
- I440FX c SeaBIOS.
- Значение по умолчанию для всего кластера.
- Q35 c BIOS OVMF (UEFI).
- I440FX c SeaBIOS.
- Q35 с BIOS OVMF (UEFI) с поддержкой SecureBoot.
- 13. Укажите параметры миграции.
- Разрешать автоматическую и ручную миграцию.
- Разрешать только ручную миграцию.
- Не разрешать миграцию.

#### 14. Установите приоритет запуска (последовательность загрузки).

- 15. Установите флажок, чтобы запустить ВМ в режиме stateless.
- 16. Установите флажок, чтобы запускать виртуальную машину в режиме паузы.
- 17. Установите флажок, чтобы сделать невозможным удаление виртуальной машины.
- 18. Установите флажок, чтобы ВМ поддерживала USB.
- 19. Нажмите Продолжить.

#### Итоговая информация

- 20. На панели справа укажите количество ВМ, которое следует создать.
- 21. Для каждой ВМ введите название и описание и закрепите пользователя.
- 22. Чтобы создать шаблон, поставьте флажок.
- 23. Нажмите Создать.

## Создать виртуальную машину

1. На боковой панели нажмите Создать виртуальную машину.

#### Общая информация

- 2. Выберите хост.
- 3. Выберите тип гостевой ОС.
- 4. Выберите образ.
- 5. Нажмите Продолжить.

#### Базовые настройки

- 6. Добавьте виртуальный диск.
  - Укажите имя виртуального диска.
  - Выберите физический диск.
  - Укажите размер виртуального диска.
  - Укажите тип диска загрузочный bootable и/или предварительно заполненный shareable.
- 7. Добавьте сетевой интерфейс.
- 8. Укажите количество виртуальных ядер и оперативной памяти.

#### Дополнительные настройки

- 9. Выберите тип BIOS.
  - SeaBIOS
  - o OVMF
- 10. Укажите параметры миграции.
  - Разрешать автоматическую и ручную миграцию.
  - о Разрешать только ручную миграцию.
  - Не разрешать миграцию.
- 11. Установите приоритет запуска (последовательность загрузки).
- 12. Нажмите Продолжить.

#### Итоговая информация

- 13. На панели справа укажите количество ВМ, которое следует создать.
- 14. Для каждой ВМ введите название и закрепите пользователя.
- 15. Чтобы создать шаблон, поставьте флажок.
- 16. Нажмите Создать.

## Создать виртуальную машину

1. На боковой панели нажмите Создать виртуальную машину.

#### Общая информация

- 2. Выберите хост.
- 3. Выберите тип гостевой ОС.
- 4. Выберите образ.
- 5. Нажмите Продолжить.

#### Базовые настройки

- 6. Добавьте виртуальный диск.
  - Укажите имя виртуального диска.
  - Выберите физический диск.
  - Укажите размер виртуального диска.
  - Укажите тип диска загрузочный bootable и/или предварительно заполненный shareable.
- 7. Добавьте сетевой интерфейс.
- 8. Укажите количество виртуальных ядер и оперативной памяти.

#### Дополнительные настройки

- 9. Выберите поколение.
- 10. Укажите параметры миграции.
  - Разрешать автоматическую и ручную миграцию.
  - Разрешать только ручную миграцию.
  - Не разрешать миграцию.
- 11. Установите приоритет запуска (последовательность загрузки).
- 12. Нажмите Продолжить.

#### Итоговая информация

- 13. На панели справа укажите количество ВМ, которое следует создать.
- 14. Для каждой ВМ введите название и закрепите пользователя.
- 15. Чтобы создать шаблон, поставьте флажок.
- 16. Нажмите Создать.

# Включить/выключить виртуальную машину

1. Перейдите в раздел Виртуальные машины.

- 2. Выберите одну или несколько ВМ.
- 3. На верхней панели нажмите Включить/Выключить.

Чтобы принудительно завершить работу ВМ, нажмите Выключить питание.

## Подключиться к виртуальной машине

- 1. Перейдите в раздел Виртуальные машины.
- 2. Выберите ВМ.
- 3. Нажмите Подключиться начнется загрузка .vv файла.
- 4. Откройте данный файл с помощью приложения **Remote viewer**.

## Создать копию

- 1. Перейдите в раздел Виртуальные машины.
- 2. Выберите ВМ.
- 3. На верхней панели нажмите Создать копию.
- 4. Укажите количество копий и имя копии.

Если копий несколько, к имени копии будет добавлен номер.

5. Нажмите Копировать.

## Редактировать виртуальную машину

- 1. Перейдите в раздел Виртуальные машины.
- 2. Дважды нажмите на ВМ.
- 3. Перейдите во вкладку Ресурсы, чтобы изменить
  - о Имя и описание ВМ.
  - о Параметры миграции.
  - о Хост для запуска.
  - о Последовательность загрузки.
  - о Параметры запуска и защиты от удаления.
- 4. Сохраните изменения.

# Действия с устройствами

Чтобы добавить, редактировать или удалить

- Диск
- Сетевой интерфейс
- Графический процессор
- 1. Перейдите в раздел Виртуальные машины.
- 2. Дважды нажмите на ВМ.
- 3. Перейдите во вкладку Устройства.

## Удалить виртуальную машину

- 1. Перейдите в раздел Виртуальные машины.
- 2. Выберите одну или несколько ВМ.
- 3. На верхней панели нажмите Удалить.

ВМ может быть защищена от удаления.

## Перезагрузить виртуальную машину

- 1. Перейдите в раздел Виртуальные машины.
- 2. Выберите одну или несколько ВМ.
- 3. На верхней панели нажмите Перезагрузить.

## Действия со снимками

Чтобы создать, восстановить или удалить снимок:

- 1. Перейдите в раздел Виртуальные машины.
- 2. Дважды нажмите на ВМ.
- 3. Перейдите во вкладку Снимки.

## Мигрировать

- 1. Перейдите в раздел Виртуальные машины.
- 2. Выберите ВМ.

3. На верхней панели нажмите Миграция.

Виртуальную машину, использующую vGPU, нельзя перенести на другой хост.

## Экспортировать

- 1. Перейдите в раздел Виртуальные машины.
- 2. Выберите ВМ.
- 3. На верхней панели нажмите **Backup**.

# Сводный дашборд

Дашборд показывает количество активных ВМ и общее количество ВМ за определенный период времени.

Чтобы перейти к нему, нажмите **Сводный дашборд** на боковой панели. Дашборд становится доступным, когда пользователь авторизовался на более, чем одном гипервизоре.